### Large New Connection point and meter to a new location you Small New Connection FOW to carappy online here for up to connection of the connection of the connection

You can make applications online using our website. Please click below to

# Apply and track your project online

Powering ou

community

Projects

Scottish & Southern

**Online Applications** 

choose from the options available

Small projects

**Independent Connection Providers (ICPs)** Independent Distribution Network Operators (IDNOs)

Www.ssen.co.uk/Forms/OnlineApplications/

About us

Librar News

0800 048 3516

Connections@sse.com

Service Alteration

If you want to move the connection

CT

0

Cearch

AAA

Accessibility

Diversion If you need any of our existing

underground cables, or iverted as part of

Non-Contestable Works

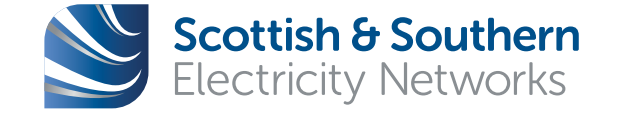

**Powering our** community

# How to Guide Apply and track your project online

For Point of Connection projects delivered by Independent Connection Providers (ICPs) or Independent Distribution Network Operators (IDNOs)

# Applying online 1. Getting started

If you don't already have an online profile you will need to create one before you can make an application online. This section shows how easy this is to set up.

Firstly, access our connections website at www.ssen.co.uk/ connections/ and click on the "Account" tab on the right-hand side of the header and choose "Register"

| Scottish & Southern Powering our<br>Electricity Networks community                                                                                                    | Account                                                              | Menu                                      | Q<br>Search          |
|----------------------------------------------------------------------------------------------------|----------------------------------------------------------------------|-------------------------------------------|----------------------|
|                                                                                                    | Sign In                                                              | Re                                        | gister               |
| Get Connected                                                                                                    |                                                                      |                                           |                      |
| We provide thousands of new connections to our networks every y<br>home or constructing a major development. We can also help if yo<br>farm to a single small turbine or solar panels. | ear. We're here to help whether<br>ou want to connect a generating p | you're buildin <u>o</u><br>plant from a m | ) a new<br>ajor wind |
| Cell us                                                                                                    |                                                                      |                                           |                      |

This will open a profile registration questionnaire which you should complete and submit.

| Scottish & Southern<br>Electricity Networks                                                                                   |                                                                                                    | Account   |                                                                         | Q<br>Search                                  |
|----------------------------------------------------------------------------------------------------|----------------------------------------------------------------------------------------------------|-----------|-------------------------------------------------------------------------|----------------------------------------------|
| Power cuts Connections General Enquiries Customer support Projects About us                                                   | News Librar                                                                                                    | ,         |                                                                         |                                              |
| Profile registration                                                                                                    |                                                                                                    |           | Need some he                                                            | elp?                                         |
| Create an account. It only takes a moment. First name                                                                         |                                                                                                    |           | Call us on<br>0800 044                                                  | n:<br>8 3516                                 |
| Last name +                                                                                                    |                                                                                                    |           | Email us a<br>connections(                                              | at:<br>@ssen.co.uk                           |
| Email +                                                                                                    |                                                                                                    |           | Download the<br>'You have a choice'<br>factsheet                        |                                              |
| Email confirmation *                                                                                                    |                                                                                                    |           | Trouble Logging Ir<br>If you have not logged<br>login account for 2 yea | n?<br>I in to this web<br>ars it will have   |
| Password * 📀                                                                                                    |                                                                                                    |           | will need to re-registe                                                 | activated and you<br>r.                      |
| Pessword confirmation +                                                                                                    | Tro                                                                                                    | ouble Log | ging In?                                                                |                                              |
| Marketing consent    Marketing consent   Please tick here if you wish to receive news, details of products and offers from us | If you have not logged in to this we<br>login account for 2 years it will have<br>been automatically deactivated and<br>will need to <b>re-register.</b> |           |                                                                         | to this web<br>it will have<br>ivated and yo |

If you wish others to be able to access your online profile and receive updates, then please consider registering a group e-mail account and password. If you've previously registered an account and haven't used this for the last 2 years your account may have been deactivated and you'll need to "re-register" using the link above. You are now registered and can apply for your connections online.

## 2. Making an application

# This section shows you how to make an application using your online profile.

Again, this starts with accessing our connections website on **www**. **ssen.co.uk\connections** and opening the "Account" tab but this time choose "Sign in" to log into your account using your registered e-mail address and password.

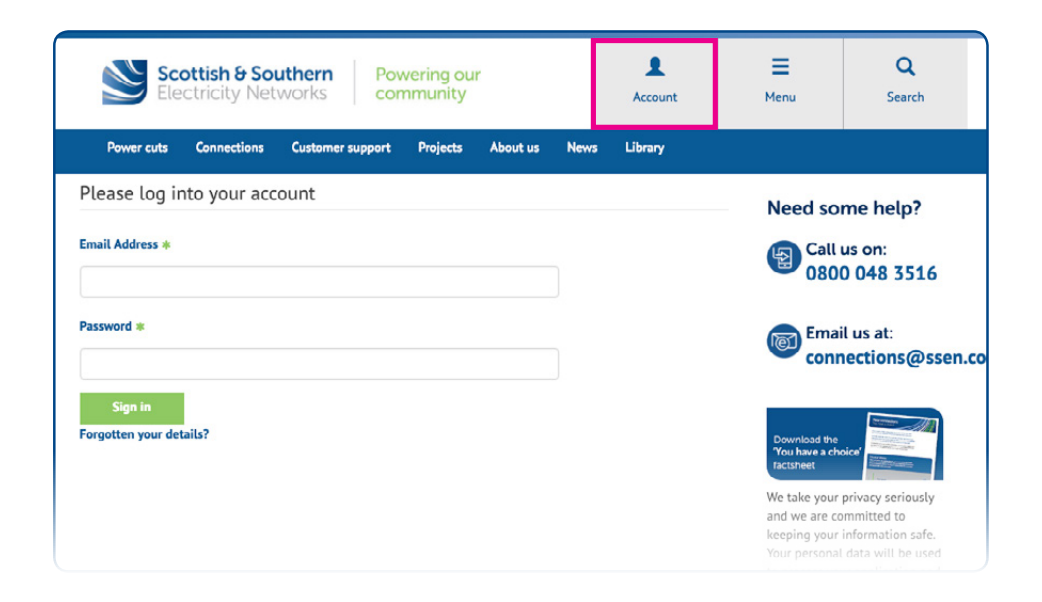

Once you have logged in to your account you will see your profile page which you can update if required.

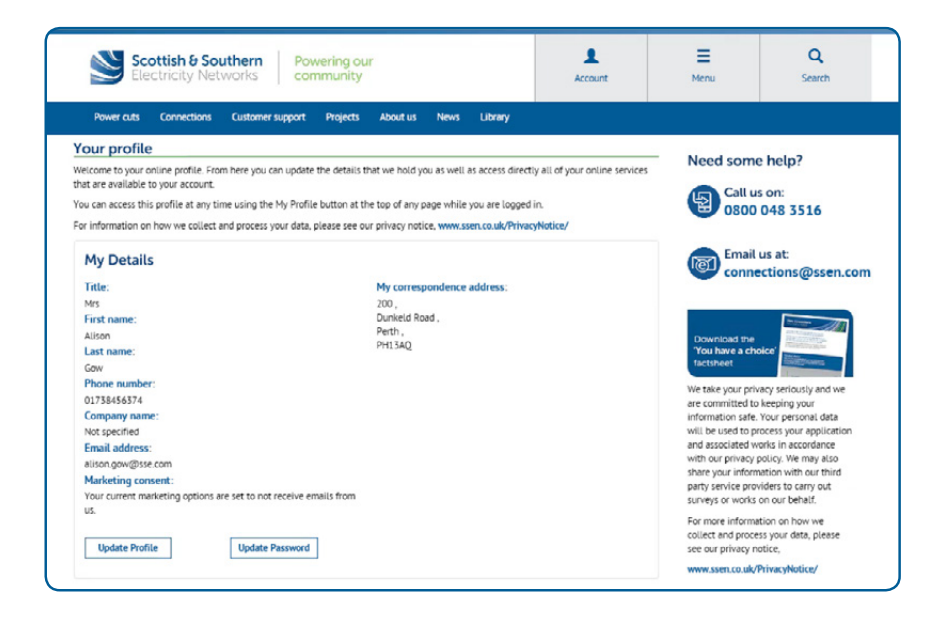

Your profile page also allows you to make a new online application, to access and track your previous applications and to view our upcoming customer engagement events.

| Your job and applications                                                                                                    | Online applications                                                                                 |
|----------------------------------------------------------------------------------------------------|----------------------------------------------------------------------------------------------------|
| You can view and track the progress of your applications,<br>quotes and jobs using our job tracking service.<br>Job Tracking | You can make applications online using the website. Please select from the options available below. |

To apply for a new connection online or to make a change to an existing connection click on the "Make Application" button. This opens a new page listing the types of connection services you can request or apply for.

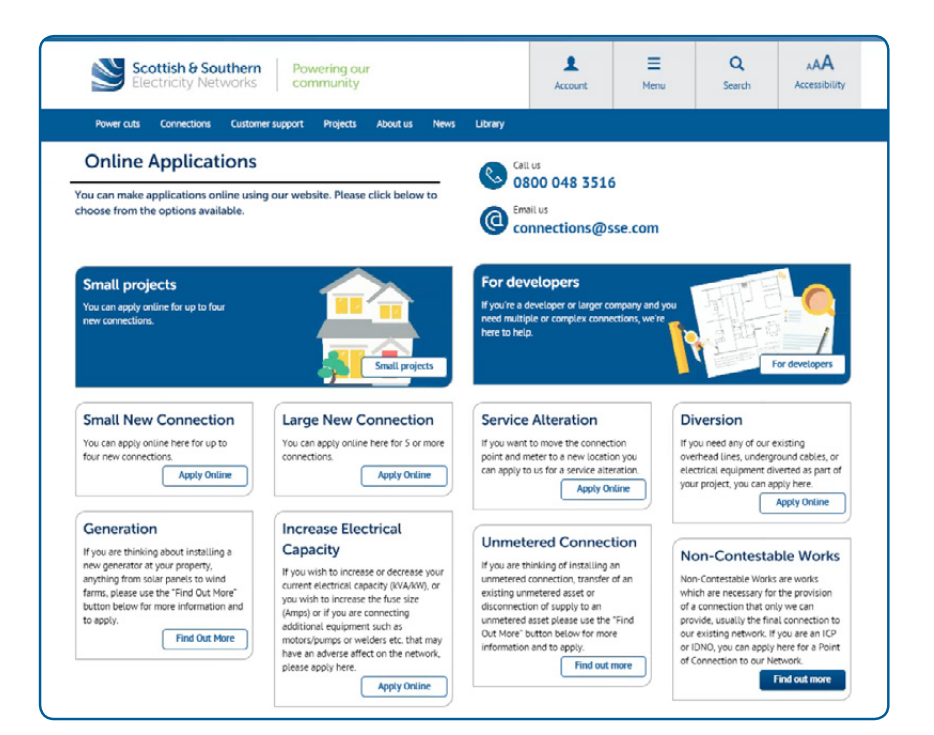

# 3. Making an application for a point of connection

Once you have selected the "Make application" link on your profile page you can apply online for a point of connection by selecting the appropriate link.

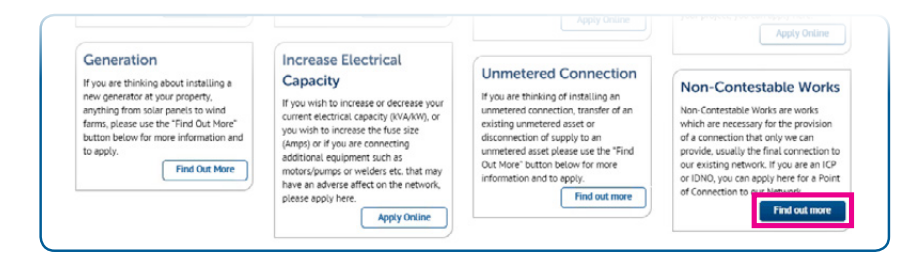

This will direct you to our dedicated competition in connections webpage where you can make an application for a point of connection to a network extension that we are to adopt or a connection to an new embedded network to be owned by an Independent Distribution Network Operator (IDNO).

#### Competition in connections - for ICPs and IDNOs

When customers have a choice, competing providers are naturally driven to deliver a better service. We continue to work with Ofgern and ICPs to identify and implement further scope of works that can be opened up to competition.

If you have the appropriate NERS accreditation and have been engaged by a client to deliver their new connections, we can provide you with the necessary non-contestable services.

If you would like to find out more about gaining the necessary accreditation to compete for new connections work, please visit the Lloyds Register Website. Our simple diagram illustrates the high level process for opening up the connections market.

Visit the Lloyds Register website
 Connections useful documents
 Non-contestable process flowchart

#### Land Rights Requirements and Documentation Entering the electricity connections market

ICP application

Make an application for an electricity network connection you wish us to adopt. Please ensure you download the application form before continuing with your online application.

#### Ł Download application form

> Online application

Notify us that you are determining the point of connection. Please refer to our POC Self Identification and Self Design Approval Guidance Note before continuing with your application. It explains when you can determine your POC and also when you can approve your own on site design, if applicable. This guidance note can be found on our secure website once you have logged in.

Access our specifications and network information

Online notification for self-identified POC

#### IDNO application

Make an application for an electricity network you wish to connect to our network. Please ensure you download the application form before continuing with your online application.

Download application form
 Online application

Notify us that you are determining the point of connection. Please refer to our POC Self identification and Self Design Approval Guidance Note before continuing with your application. It explains when you can determine your POC and also when you can approve your own on site design, if applicable. This guidance note can be found on our secure website once you have logged in.

# 3. Making an application for a point of connection continued.....

For all new connection applications, we first need to confirm that we are the distribution network operator for the area in question. To allow us to confirm this you'll be asked to provide either a postcode or town/county where the connection is to be made.

| Scott<br>Electr                                                              | ish & Southern<br>icity Networks                                          | n Powering our<br>community                                                                                                    | Account                                                       | Menu                                                                                                | Q<br>Search                                                                                                    |
|------------------------------------------------------------------------------|---------------------------------------------------------------------------|----------------------------------------------------------------------------------------------------|---------------------------------------------------------------|----------------------------------------------------------------------------------------------------|----------------------------------------------------------------------------------------------------|
| Power cuts Co<br>Please enter the<br>area.                                   | e postcode or t                                                           | mersupport Projects Aboutus News Library<br>town and county and we will check if you                                                                                         | r site is in our networl                                      | Need some                                                                                           | e help?                                                                                                    |
| ostcode                                                                      | OR                                                                        | Town                                                                                                    |                                                               | Call u 0800                                                                                         | s on:<br>048 3516                                                                                                   |
| ph1 3gn                                                                      |                                                                           | PERTH                                                                                                    | Check                                                         |                                                                                                    |                                                                                                    |
|                                                                              |                                                                           | County                                                                                                    |                                                               | Conne Conne                                                                                         | us at:<br>ections@ssen.c                                                                                            |
|                                                                              |                                                                           | Perthshire                                                                                                    |                                                               |                                                                                                    |                                                                                                    |
| 'hank you. Your detail:<br>'lease note, on submit<br>Connection Offer. For f | s are confirmed to be<br>ting your application,<br>urther information ple | in area, please continue with your application.<br>you may be required to pay a Connection Offer Expense, whet<br>ase see the Connection Offer Expenses Customer Guide on ou | ther or not you wish to accept yo<br>Ir website <b>here</b> . | Download the<br>'You have a che<br>factsheet<br>We take your priv<br>are committed to               | oice'                                                                                                    |
|                                                                              |                                                                           |                                                                                                    | Continue                                                      | information safe.<br>will be used to p<br>and associated w<br>with our privacy<br>share your inform | Your personal data<br>rocess your application<br>orks in accordance<br>policy. We may also<br>pation with our third |

Once we confirm that we're the distribution network operator you'll be asked for more information on the location and type of new connection you would like us to provide. This is a four-stage process and includes the providing details of the site address, customer and site contacts, style of property and connection loads required.

You can also upload your supporting documents such as site layout and location plans and any necessary correspondence at the end of the process.

The next few pages will walk through the information you need to provide us to allow us to quote for your connection.

At any stage you can save your progress, go back to a previous page or move onto the next page using the links at the bottom of the page without losing the information you have already provided.

Save progress now so the details you have entered will be available to you next time you login.

Save progress
Next

#### (a) Providing your site address information

As you have already provided the postcode for your site, the site address map will display the general location of your site. You will be asked to draw the boundary of you site by dropping pins in a clockwise location (double click to drop a pin). Drop between 3 and 10 pins before selecting "Draw boundary" to highlight your site area.

Once you have drawn your boundary confirm this by ticking the box under the map. You'll then be asked to confirm the property number or name (if known) and the property address where the new connection is required (mandatory)

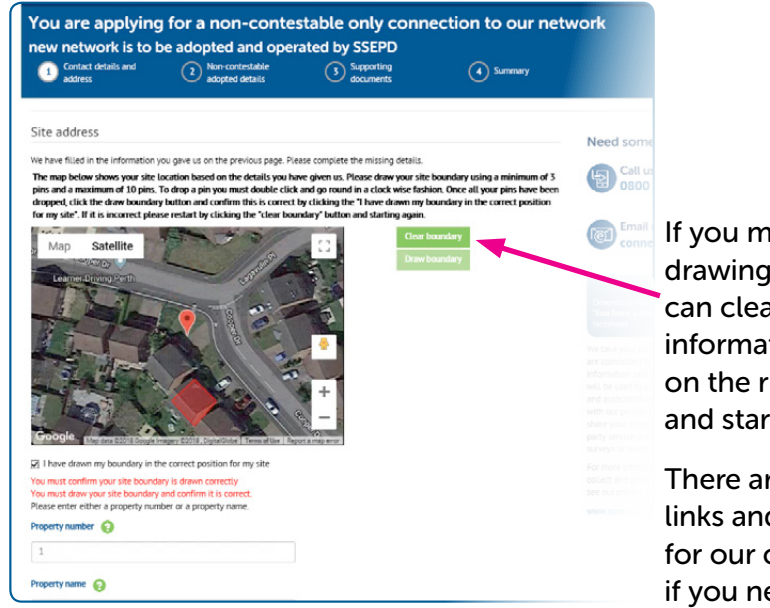

If you make a mistake in drawing the boundary you can clear the boundary information using the link on the right of the map and start again.

There are also help links and contact details for our connections team if you need any assistance.

## (b) Providing your correspondence address and contact information

Once your site information is confirmed you'll then be asked to provide your correspondence address, contact details and your preferred method of contact.

If you have made an online application previously your profile will have saved your address and contact details, so you can use the links to populate this section

| address                  | Non-contestable     adopted details | 3 Supporting documents | 4 Summary |                                                                                                    |
|--------------------------|-------------------------------------|------------------------|-----------|----------------------------------------------------------------------------------------------------|
| Correspondence Addres    | :S                                  |                        |           | Need some help?                                                                                                    |
| PH13AD                   | nd address                          | w Address              |           | Call us on:<br>0800 048 3516                                                                                                    |
| roperty name or number + |                                     |                        |           | Email us at:                                                                                                    |
| 200                      |                                     |                        |           | connections@ssen.co                                                                                                    |
| uddress line 1 🚸         |                                     |                        |           | The second second second second second second second second second second second second second second second s                                              |
| Dunkeld Road             |                                     |                        |           | Download the<br>'You have a choice'                                                                                                    |
| own •                    |                                     |                        |           | We take your privacy seriously and we<br>are committed to keeping your<br>information safe. Your personal data<br>will be used to process your application  |
| Perth                    |                                     |                        |           | and associated works in accordance<br>with our privacy policy. We may also<br>share your information with our third<br>party service providers to carry out |
| pertrahire               |                                     |                        |           | surveys or works on our behalf.                                                                                                    |
| ostcode •                |                                     |                        |           | For more information on how we<br>collect and process your data, please<br>see our privacy notice,                                                          |
| PH13AQ                   |                                     |                        |           | www.ssen.co.uk/PrivacyNotice/                                                                                                    |
| hone number +            |                                     |                        |           |                                                                                                    |
| 01738456374              | Use m                               | ny contact details     |           |                                                                                                    |
| mail address 🐞           |                                     |                        |           |                                                                                                    |
| alison.gow@sse.com       |                                     |                        |           |                                                                                                    |

#### (c) Providing the customer and site contact details

Once we have your site and correspondence information you will then need to provide us with details of the customer type and their name. Again, if you are the customer you can use your contact details from your profile to populate this section. Once you have provided the customer details you will then be asked to confirm the site contact details. If you are managing your own project please tick the box.

| address                          | 2 Non-contestable<br>adopted details   | 3 Supporting<br>documents            | 4 Summery                            |                                                                               |
|----------------------------------|----------------------------------------|--------------------------------------|--------------------------------------|-------------------------------------------------------------------------------|
| ustomer details                  |                                        |                                      |                                      |                                                                               |
|                                  |                                        |                                      | energy from the energy data its      | Need some help?                                                               |
| ou must complete all fields mark | any involces or receipts issued for th | e works requested so please make     | sure we have the correct details.    | Call us on:                                                                   |
| hird Party Survey Consent        |                                        |                                      |                                      | 0800 048 3516                                                                 |
| We sometimes pass details to a   | a third party to conduct customer ser  | vice surveys on our behalf. If you w | ish to be contacted please tick this | Email us at:                                                                  |
| box.                             |                                        |                                      |                                      | connections@ssen.                                                             |
| ustomer Type                     |                                        |                                      |                                      |                                                                               |
| Independent Connection Provid    | ler 🗸                                  |                                      |                                      | Developed the                                                                 |
| itle                             |                                        |                                      |                                      | 'You have a choice'                                                           |
| Mrc V                            |                                        | Use my contact deta                  | lis                                  | We take your privacy seriously and we                                         |
|                                  |                                        |                                      |                                      | are committed to keeping your                                                 |
| irst name                        |                                        |                                      |                                      | will be used to process your application                                      |
| Alison                           |                                        |                                      |                                      | and associated works in accordance<br>with our privacy policy. We may also    |
| ast name 🌲                       |                                        |                                      |                                      | share your information with our third<br>party service providers to carry out |
| Gow                              |                                        |                                      |                                      | surveys or works on our behalf.                                               |
| ompany name                      |                                        |                                      |                                      | collect and process your data, please<br>see our privacy notice.              |
|                                  |                                        |                                      |                                      |                                                                               |

| Contact details and     Address                                                               | Non-contestable<br>adopted details                      | 3 Supporting<br>documents                                         | 4 Summary                                 |                                                                                                    |
|-----------------------------------------------------------------------------------------------|---------------------------------------------------------|-------------------------------------------------------------------|-------------------------------------------|----------------------------------------------------------------------------------------------------|
| ite contact details                                                                           |                                                         |                                                                   |                                           | Need some help?                                                                                                    |
| ite agent 👔                                                                                   | wn project or you are not                               | yet at the stage of appointing an                                 | igent to manage your project              | Call us on:<br>0800 048 3516                                                                                                    |
| lame of site contact *<br>Mrs Alison Gow                                                      |                                                         |                                                                   |                                           | Email us at:<br>connections@ssen.c                                                                                                    |
| home number for site contact = 01738456374 mail address for site contact =                    |                                                         |                                                                   |                                           | Download the<br>You have a choice                                                                                                    |
| alison.gow@sse.com                                                                            |                                                         |                                                                   |                                           | We take your privacy seriously and we                                                                                                    |
| re you the property land owner? 2                                                             |                                                         |                                                                   |                                           | are committed to keeping your<br>information safe. Your personal data<br>will be used to process your applicatio<br>and associated works in accordance<br>with our privacy policy. We may also |
| you are acting on behalf of the property ow<br>e electricity supply. Details of how to do thi | ner, you will need to sens<br>s will follow on the next | d us a letter of authority to confirm<br>page.                    | you can apply to make changes to          | share your information with our third<br>party service providers to carry out<br>surveys or works on our behalf                                                                                |
|                                                                                               |                                                         | Save your progress now so the<br>available to you next time you I | fetalls you have entered will be<br>ogin. | For more information on how we<br>collect and process your data, please<br>see our privacy notice,                                                                                             |
|                                                                                               |                                                         |                                                                   |                                           | www.ssen.co.uk/PrivacyNotice/                                                                                                    |

If you are not the property owner we will need a letter of authority from the owner to confirm that you can apply for the connection. You can upload this at the end of the application process along with your other supporting documents

#### (d) Confirming your new connection requirements

To allow us to provide the most appropriate connection information you'll need to confirm whether you wish a feasibility study or formal quotation, the number and types of properties you wish to connect and whether any will have generation or energy storage installed. You can also indicate whether you would like our design approval costs to be included in your quote.

To confirm your

requirements,

you are asked

the appropriate

sections of our

pdf application

our website.

form which can be

downloaded from

to complete

| - Buuget estimate - Format quotation                  |                          |
|-------------------------------------------------------|--------------------------|
| Please select all that apply.                         |                          |
| Residential                                           |                          |
| Please Complete Appendix A of the Application PDF     |                          |
| Commercial                                            |                          |
| Please Complete Appendix B of the Application PDF     |                          |
| Industrial                                            |                          |
| Please Complete Appendix B of the Application PDF     |                          |
| Generation                                            |                          |
| □ Please Complete Appendix C of the Application PDF   |                          |
| Design approval costs                                 |                          |
| Request design approval costs (these are not automati | cally included in your o |
| Please describe below the type of work you require *  |                          |
| non-contestable only connections to our network       |                          |
| Used 47 of 2000 characters                            |                          |
| Jsed 47 of 2000 characters                            |                          |

uotation)

Make an application application form before continuing with your online application

**ICP** applicat

▲ Download application form Online application

Notify us that you are determining the point of connection. Please refer to our POC Self Identification and Self Design Approval Guidance Note before continuing with your application. It explains when you can determine your POC and also when you can approve your own on site design, if applicable. This guidance note can be found on our secure website once you have logged in.

#### Access our specifications and network information

> Online notification for self-identified POC

#### **IDNO** application

Make an application for an electricity network you wish to connect to our network. Please ensure you download the application form before continuing with your online application.

▲ Download application form Online application

Notify us that you are determining the point of connection. Please refer to our POC Self Identification and Self Design Approval Guidance Note before continuing with your application. It explains when you can determine your POC and also Once completed you can upload the appropriate sections of the form along with your other supporting documents at the end of the application process (see below).

| You are applying for a non-cont<br>new network is to be adopted and op                                                                                                    | estable only conne<br>erated by SSEPD                                                                                                    | ection to our net                                                                                                    | work                                         |
|----------------------------------------------------------------------------------------------------|----------------------------------------------------------------------------------------------------|----------------------------------------------------------------------------------------------------|----------------------------------------------|
| Contact details and Ann-contestable address                                                                                                    | 3 Supporting documents                                                                                                    | 4 Summary                                                                                                    |                                              |
| Supporting documents Plesse supply the items requested below in support of your applicat pless. Not having these relevant documents can hold up your appli                                                                                                    | on. We need them so we can prepare a<br>cation. You can upload most common f                                                                                                    | n accurate quotation for your<br>file formats including PDFs,                                                                                                    | Need some help?                              |
| Microsoft Office files, JPGs and PNGs.<br>We will get in touch with you if we have any questions once we have<br>please use the additional information box below to tell us that you p<br>your documents to us, please use the relevant address on the right N<br>We would appreciate if you could provide your diagrams in a 'vector'<br>unable to provide this format please use whichever format works for                       | e checked your documents. If you don't<br>lan to provide them later either by em<br>and side of this page.<br>format, such as a CAD drawing (DXF or<br>you.                                                              | have the documents to hand,<br>aiL, or by post. If you want to post<br>DWG types). However if you are                                                                         | Email us at:                                 |
| Local Authority  Planning permission reference  Utter of authority If you are not the landowner for this project, please send us a letter of authority from the over: You can upload it now or post it to the relevant address shown on the right hand side of this page.  No files uploaded                                                                                                    | Upload a site layout p<br>A layout plan (suggested scale of<br>the nearest named road and any e<br>appreciate if you could provide or<br>such as a CAD drawing (DKA or<br>unable to provide this format plea<br>for you. | Clan<br>1500) showing the site boundary,<br>witing landmarks. We would<br>ur diagrams in a 'vector' format,<br>Wo Spees). However if you are<br>se use whichever format works | Download the<br>You have a choice<br>Tactave |
| Site location plan<br>An excurate, clear site location plan (suggested scale of 1:1000),<br>twe word apprecisite if you could provide your diagrams in a<br>Vector format, such as a C4D drawing (DXF or DWS types).<br>However if you are unable to provide this format please use<br>whichever format works for you:<br>More supposed<br>Upload a design document<br>Dy. Landa you an attra design, ether for DBD apprecision for | Upload additional inf<br>Upload up to five other document<br>For example: photographs or a me<br>No files uploaded                                                                                                    | ormation<br>s to help us provide your quote.<br>inufacturer's data sheet.                                                                                                    | ]                                            |

If you have recently received planning permission for your development please provide the local authority details and planning reference in the boxes provided.

When the time comes you can also use this page to upload your design document for approval, or review if you are self-approving your design.

#### (e) Submitting your application

You are now ready to submit your application but before you do you can use the tabs on the summary page to do a final check of your contact details, the site details, application set up and the supporting documents you have uploaded.

| You are applying for a non-contestable only connection to our network<br>new network is to be adopted and operated by SSEPD |                                    |                         |           |                              |
|----------------------------------------------------------------------------------------------------|------------------------------------|-------------------------|-----------|------------------------------|
| Contact details and<br>address                                                                                              | Non-contestable<br>adopted details | Supporting<br>documents | 🕢 Summary |                              |
| Your Summary                                                                                                    |                                    |                         |           | Need some help?              |
| Your contact address                                                                                                    | Appucation setup Supporting        | accuments               |           | Call us on:<br>0800 048 3516 |
| Third Party Survey Consent<br>Given                                                                                         | Yes                                |                         |           | Email us at:                 |

#### If you are happy with the information you have provided press "Confirm"

| Your details Site details                                                                                                    | s Application setup Supporting documents                                                                                                    | Call us on:<br>0800 048 3516                                                                                                    |
|----------------------------------------------------------------------------------------------------|----------------------------------------------------------------------------------------------------|----------------------------------------------------------------------------------------------------|
| Third Party Survey Consent<br>Given<br>Customer Type<br>Full name<br>Address line 1<br>Town<br>County<br>Postcode<br>Phone number<br>Email address | Yes<br>Independent Connection Provider<br>Mrs Allson Gow<br>200 Dunkeid Road<br>Perth<br>Perthyline<br>PH13AQ<br>01738456374<br>allson.gow@sse.com                                                       | Email us at:<br>connections@ssen.co                                                                                                    |
| Please note, on submitting you<br>Connection Offer. For further in<br>Back                                                                         | ur application, you may be required to pay a Connection Offer Expense, whether or not you wish to accept your<br>nformation please see the Connection Offer Expenses Customer Guide on our website here. | we take you privacy seriously en we<br>are committed to keeping your<br>information safe. Your personal data<br>will be used to process your application<br>and associated works in accordance<br>with our privacy policy. We may also<br>share your information with our third<br>party service providers to carry out<br>surveys or works on our behalf. |
|                                                                                                    |                                                                                                    | For more information on how we<br>collect and process your data, please<br>see our privacy notice                                                                                                    |

Well done, you have now submitted your online application and have been allocated a project reference number. We'll be in touch shortly to discuss your requirements.

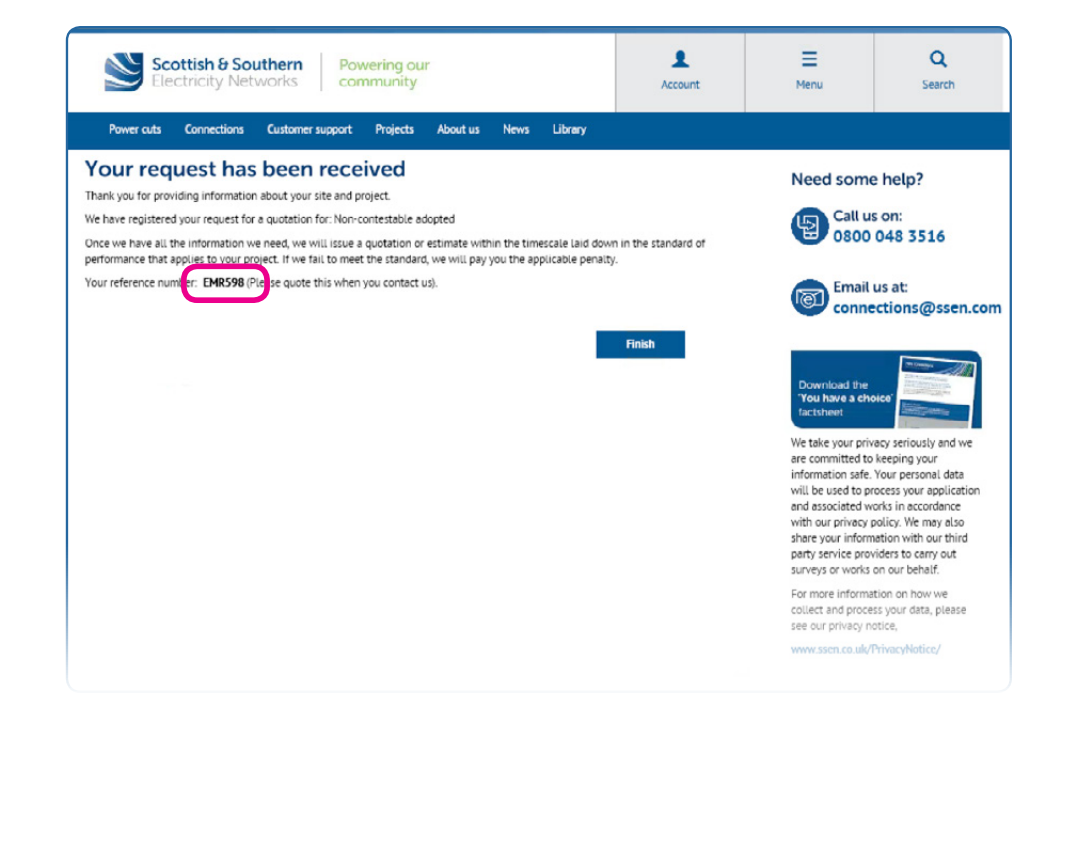

# **Tracking your project**

# 1. How to view the status of your application

This section shows you how to track the progress of your application and who to contact at each stage if you have any questions.

As with the new application process, once you have logged into your online profile you will have the opportunity to view and track the progress of your application using the "Job Tracking" link below

| Your job and applications                                                                                    | Online applications                                                                                                    |
|----------------------------------------------------------------------------------------------------|----------------------------------------------------------------------------------------------------|
| You can view and track the progress of your applications,<br>quotes and jobs using our job tracking service. | You can make applications online using the website. Please select from the options available below.           Make Application |
| Upcoming events                                                                                              |                                                                                                    |

This will bring up your job list with summary details for each and its status. If you have several current projects, you will be able to filter by job type or job status.

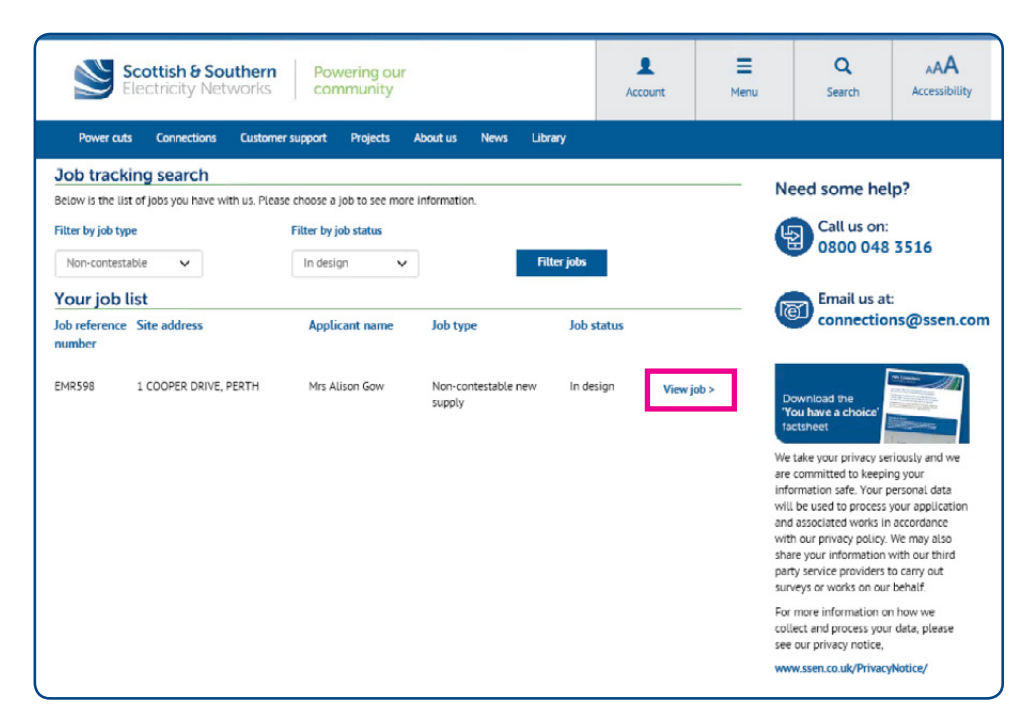

To view additional information on any of the projects listed click on the "View job" link.

#### (a) Providing your quotation

Once your application has been registered you can track its progress by using the Quote summary page and the Job, Site, Contact, Quotes and Documents tabs. The ticked circles in the banner heading show the status of your application. As your application progresses through the various quotation stages, the banner heading will be updated and the key dates section of the job page will be populated.

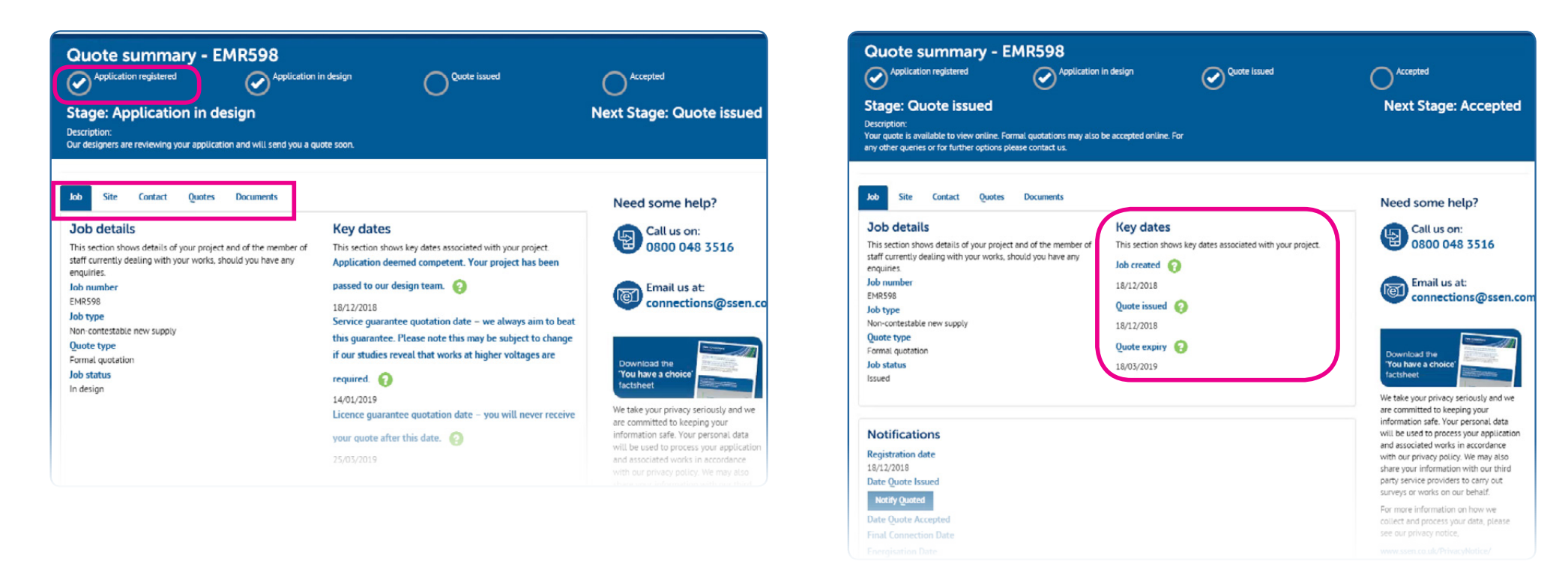

Once your quote has been issued it will be valid for 90 days. The quote expiry date is listed in the key dates section.

If after receiving your quotation you have any questions or need additional time to consider your quote you can contact your allocated designer who will be happy to assist.

| Quote summary - EMR598<br>Application registered<br>Stage: Accepted<br>Description:<br>Thank you. We have received your payment and your job has now<br>member of our connections team who will be in contact with you                                                                                                    | n in design Quote issued                                                                                                    | Next Stage: Job closed                                                                                                    |
|----------------------------------------------------------------------------------------------------|----------------------------------------------------------------------------------------------------|----------------------------------------------------------------------------------------------------|
| bot         Site         Contact         Quotes         Documents           Job details         This section shows details of your project and of the member of staff currently dealing with your works, should you have any enquiries.         Job number           Job type         Non contestable new supply         Quote type           Formal quotation         Job status           Accepted         Accepted | Key dates<br>This section shows key dates associated with your project.<br>Job created<br>18/12/2018<br>Quote issued<br>18/12/2018<br>Quote expiry<br>18/03/2019<br>Quote accepted<br>18/12/2018 | Need some help?<br>Call us on:<br>0800 048 3516<br>Call us at:<br>connections@ssen.com<br>Download the<br>You have a choice<br>Froid have a choice<br>Source of the state of the state of the |
|                                                                                                    |                                                                                                    | will be used to process your application<br>and associated works in accordance<br>with our privacy policy. We may also                                                                                                    |

On accepting your quotation, your project header will change to display six new tick boxes allowing you to track your project's progress through the design approval, adoption agreement and final connection stages.

| Job summary      | - EMR598           | Adoption<br>agreement issued | Adoption<br>agreement signed | Final connection scheduled | Final connection completed on site |
|------------------|--------------------|------------------------------|------------------------------|----------------------------|------------------------------------|
| Job Site Contact | Payments Documents | Scheduled works              |                              | Need                       | some help?                         |
| Job details      |                    | Key dates                    |                              |                            | Call us on:                        |

If you are not self-approving your design, you will need to submit your design to us for approval. The key design approval dates will be added to your job tracker as these are agreed.

#### Design approval/review

This section shows design approval key information for your project.
Initial design received date
17/12/2018
Design received date
17/12/2018
Target date to respond
04/01/2019
Design accepted/reviewed
Yes
Response date
18/12/2018

The example opposite shows that the project has passed the design approval stage and provides the dates the initial and most recent designs were received, our target date for responding to the most recent design submission, whether the design has been approved (in this case yes) and the date we responded.

On your Job details page, you can also track when we issued your Adoption Agreement for signature and when this was returned. In addition, if your application is for the connection of an embedded network (IDNO project) then the dates of issue and return of the signed Bilateral Connection Agreement are also displayed.

#### 8/12/201

# Adoption agreement This section shows adoption agreement key information for your project. Required Yes Date issued 17/12/2018 Date returned 18/12/2018

#### **Bilateral connection agreement**

This section shows bilateral connection agreement key information for your project. Required Yes Date issued 17/12/2018 Date returned 18/12/2018

#### (b) Delivering your connection

Once your adoption agreement is signed off and your project is ready to connect the banner heading will be updated

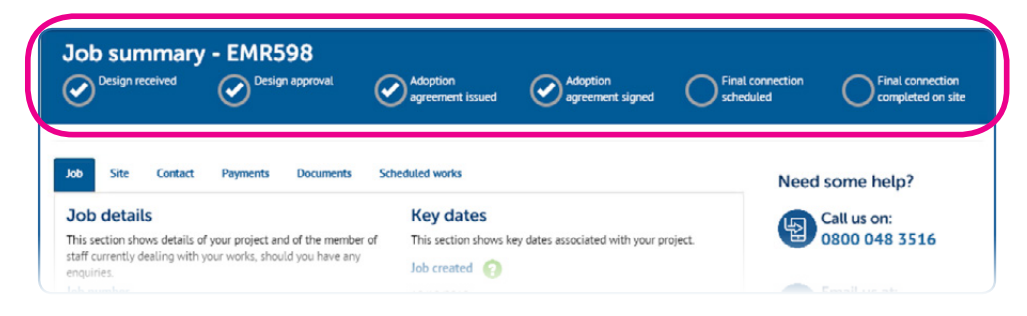

You can use the Job details screen to then check the date we received your requested connection date and the target, agreed and actual completion dates.

#### Design approval/review

This section shows design approval key information for your project.
Initial design received date
17/12/2018
Design received date
17/12/2018
Target date to respond
04/01/2019
Design accepted/reviewed
Yes
Response date
18/12/2018

#### Bilateral connection agreement

This section shows bilateral connection agreement key information for your project. Required Yes Date issued 17/12/2018 Date returned 18/12/2018

#### Adoption agreement

This section shows adoption agreement key information for your project.
Required
Yes
Date issued
17/12/2018

Final works

Date returned

18/12/2018

This section shows final works key information for your project. Date notice received Target completion date Agreed completion date Actual completion date As your application progresses through the various delivery stages, the banner heading will be updated and the key dates section of the job page will be populated.

| Design received Obesign approval                                                                                                    | Adoption<br>agreement issued Adoption                                                                                                    | Final connection Scheduled Final connection completed on site                                                                                                    |
|----------------------------------------------------------------------------------------------------|----------------------------------------------------------------------------------------------------|----------------------------------------------------------------------------------------------------|
| Job Site Contact Payments Documents Sch                                                                                                    | reduled works                                                                                                    | Need some help?                                                                                                    |
| JOD Cletails This section shows details of your project and of the member of staff currently dealing with your works, should you have any enquires. Job number ENRS98 Job type Non-contestable new supply Quote type Formal quotation Job status Accepted                                       | Key dates         This section shows key dates associated with your project of the second second se | oject.<br>Call us on:<br>0800 048 3516<br>Connections@ssen.co<br>Download the<br>You have a choice                                                                                                    |
| Design approval/review<br>This section shows design approval key information for your<br>project.<br>Initial design received date<br>17/12/2018<br>Design received date<br>17/12/2018<br>Target date to respond<br>04/01/2019<br>Design accepted/reviewed<br>Yes<br>Response date<br>18/12/2018 | 18/12/2018<br>Adoption agreement<br>This section shows adoption agreement key informati<br>project.<br>Required<br>Yes<br>Date issued<br>17/12/2018<br>Date returned<br>18/12/2018                                                                                                    | We take your privacy seriously and we<br>are committed to keeping your<br>information safe. Your personal data<br>will be used to process your application<br>and associated works in accordance<br>with our privacy policy. We may also<br>share your information with our third<br>party service providers to carry out<br>surveys or works on our behalf.<br>For more information on how we<br>collect and process your data, please<br>see our privacy notice,<br>www.ssen.co.uk/PrivacyNotice/ |
| Bilateral connection agreement<br>This section shows bilateral connection agreement key<br>information for your project.<br>Required<br>Yes<br>Date issued<br>17/12/2018<br>Date returned<br>18/12/2018                                                                                         | Final works<br>This section shows final works key information for yo<br>Date notice received<br>17/12/2018<br>Target completion date<br>18/12/2018<br>Agreed completion date<br>18/12/2018<br>Actual completion date                                                                                                    | ur project.                                                                                                    |

#### (c) Arranging your Meter Point Administration Number(s) (MPANs)

When we are to adopt the network you can also request your MPAN(s) by selecting the Scheduled works tab on the Job summary page and clicking on the "Request MPANs" link.

| Job                                                                                                  | Site   | Contact         | Payments                                                                                                    | Documents | Scheduled works |
|----------------------------------------------------------------------------------------------------|--------|-----------------|----------------------------------------------------------------------------------------------------|-----------|-----------------|
| Wor                                                                                                  | rk sch | edule           |                                                                                                    |           | MPAN            |
| Below are details of the proposed date for your works.<br>We have completed your Phased Energisation |        | our works.<br>m | Please see below the MPAN details.<br>You can request the MPANs for your<br>job using the Request MPANs<br>button in this panel. |           |                 |

Please note that Scottish and Southern Electricity Networks cannot arrange the ordering or installation of your electricity meter(s). You will need to ask your chosen electricity supplier to arrange this for you.

#### (d) Your contacts

Throughout the application and connections process the contact information for key members of staff involved in the design and delivery of your connection will be updated (see below).

| Job Site Contact Payments Documents                                            | Scheduled works                                                                                                    |
|--------------------------------------------------------------------------------|----------------------------------------------------------------------------------------------------|
| Contact details                                                                |                                                                                                    |
| Customer contact details<br>Your details are shown below.                      | Connections and Engineering 💡                                                                                                    |
| Name<br>Mrs Alison Gow<br>Number<br>01738456374<br>Email<br>PROMISTEst@sse.com | Name<br>Connections and Engineering (North)<br>Email<br>connections.engineering.north@sse.com<br>Number<br>0800 0483 515<br>Connections and Engineering (North)                                                                |
| A project contact has not yet been set for your project                        | Team Manager                                                                                                    |
|                                                                                | Name<br>Alec Campbell<br>Email<br>PROMISTest@sse.com<br>Number<br>07767852242<br>Tayside & Central Depot<br>Designer @<br>Name<br>Ashleigh Finnie<br>Email<br>PROMISTest@sse.com<br>Number<br>34830<br>Tayside & Central Depot |
|                                                                                | Wayleaves Officer (2)<br>Name<br>Duncan McLean<br>Email<br>PROMISTEst@sse.com<br>Number<br>07768926359<br>Tayside & Central Depot                                                                                              |

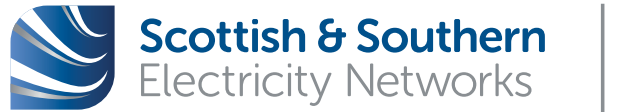

Powering our community

# How to reach us

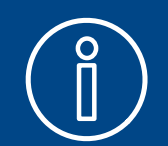

More information **www.ssen.co.uk/connections** 

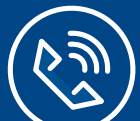

Call us 0800 048 3516

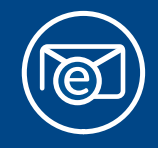

Email us connections@sse.com

In an emergency situation call 105 immediately for help

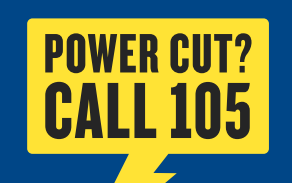